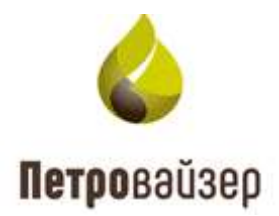

# **УТВЕРЖДАЮ**

Генеральный директор ООО «Петровайзер»

\_\_\_\_\_ А.Н. Тихонов

«\_\_\_\_» \_\_\_\_ 2022г.

# Информационная система «Удаленный мониторинг бурения»

Программа «Редактор справочных данных»

Руководство пользователя

# Содержание

| <ol> <li>Общие сведения</li> <li>1.1 Назначение программы</li> <li>1.2 Функциональные характеристики</li> </ol> | 3<br>3<br>3 |
|----------------------------------------------------------------------------------------------------|-------------|
| <ol> <li>Входные и выходные данные</li> <li>2.1 Входные данные</li> <li>2.2 Выходные данные</li> </ol>          | 4<br>4<br>4 |
| <ul><li>3. Начало работы</li><li>3.1 Запуск программы</li><li>3.2 Главное окно программы</li></ul>              | 5<br>5<br>5 |
| <ol> <li>Управление работой программы</li> <li>4.1 Редактирование справочников</li> </ol>                       | 9<br>9      |
| 5. Завершение работы                                                                                            | 15          |
| 6. Перечень сокращений                                                                                          | 16          |

## 1. Общие сведения

### 1.1 Назначение программы

Программа «Редактор справочных данных» предназначена для формирования и обслуживания справочного раздела информационной системы «Удаленный мониторинг бурения, для хранения в электронном виде справочной информации по строительству скважин на корпоративном уровне и передачи этой информации на региональные уровни.

### 1.2 Функциональные характеристики

Программа «Редактор справочных данных» имеет следующие основные функциональные характеристики:

- 1) работа с БД;
- 2) авторизованный регламентируемый доступ пользователей;
- 3) возможность ввода и редактирования объектов базы данных.

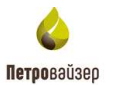

# 2. Входные и выходные данные

### 2.1 Входные данные

Входными данными программы «Редактор справочных данных» являются:

- информация из справочного раздела БД.

### 2.2 Выходные данные

Выходными данными программы «Редактор справочных данных» являются:

-вновь введённые структурные элементы и объекты справочного раздела БД.

# 3. Начало работы

### 3.1 Запуск программы

Программа «Редактор справочных данных» загружается средствами установленного на ПК пользователя браузера. Первоначальная загрузка осуществляется при введении адреса в адресную строку браузера, далее с помощью закладки, созданной пользователем в папке Избранное с помощью пункта меню «Избранное» главного меню браузера.

### 3.2 Главное окно программы

При запуске программы в браузере отображается диалоговое окно авторизации, в котором пользователю предлагается ввести имя и пароль для входа.

Главное окно программы представлено на рис. 3.1.

| -                                          |                            | postigres |
|--------------------------------------------|----------------------------|-----------|
| петроваизер 🌑                              | Редактор справочных данных |           |
| 9                                          |                            |           |
| Стравочники                                | Cipato-Hindr               |           |
| Битунинозность породы                      |                            |           |
| Блок (компоновка) оборудования             |                            |           |
| Big BMP                                    |                            |           |
| Вид алента опрессовки                      |                            |           |
| Вид бурового раствора                      |                            |           |
| Вид буровой лышки                          |                            |           |
| Вид буровой установки                      |                            |           |
| Вид встоногательной операции               |                            |           |
| Вид геологического осложнения              |                            |           |
| Вид действия с документом                  |                            |           |
| Вид дефектоскопин бурового<br>оборудования |                            |           |
| бад деятельности                           |                            |           |
| вид документа                              |                            |           |
| Bug ensocra                                |                            |           |

### Рис. 3.1

Окно программы разделено на две части: слева расположено дерево справочников, справа рабочая область. В рабочей области название справочника не отображается, а подсвечено в меню (рис. 3.2).

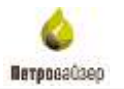

|                                            | + - 18 9                                                                                                    |                      |
|--------------------------------------------|----------------------------------------------------------------------------------------------------|----------------------|
| Cristosvennu                               | Separat                                                                                                    | T Bag sommers paller |
| Битуминовность породи                      | 0                                                                                                    | 0                    |
| влок (контоновка) оборудования             | evident trentra eludore-                                                                                        | Guttener             |
| 840.849                                    | Samuel representation and a second second                                                                       | Renaut               |
| бид атента отриссовки                      | second second second second second second second second second second second second second second second second | Collection 2         |
| видбуровато растакра                       |                                                                                                    |                      |
| Big figuest station                        |                                                                                                    |                      |
| Вид буровой установки                      |                                                                                                    |                      |
| Real Distance in the second second second  |                                                                                                    |                      |
| Вид геологического остожнения              |                                                                                                    |                      |
| Вид действие с докривноск                  |                                                                                                    |                      |
| Вид дефекторкалии бурового<br>оборудования |                                                                                                    |                      |
| Веддеятельности                            |                                                                                                    |                      |
| Tel Algorith                               |                                                                                                    |                      |

6

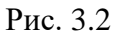

Вид вспомогательной операции

- : 🖪

5

В окне программы расположены следующие элементы:

- название справочника
- панель инструментов справочника
- панель поиска значений;
- панель фильтра значений;
- рабочая область справочника (рис. 3.3).

| + -1四                                      | C                       |                                   |                 |                  |                  |                  |                    |
|--------------------------------------------|-------------------------|-----------------------------------|-----------------|------------------|------------------|------------------|--------------------|
| name. 17                                   | условное Т<br>обазначе. | баховая Т<br>единица<br>измерсния | Коффец., Т<br>А | Коэффиц., Т<br>В | Koeddwal, T<br>C | Конфекц., Т<br>D | Системный Т<br>вод |
| Q.                                         | ٩                       | 0,                                | à.              | a.               | 9                | Q.               | Q.                 |
| NDA .                                      | int .                   | serp.                             | đ               | -0,81            | 1                | 0                | 169                |
| штуна                                      | wit i                   | штука                             | 0               | 1                | 1                | .0               | 139                |
| 4ac                                        | ni -                    | снунда                            | 0               | 3 600            | <u> </u>         | 0                | 309                |
| жидов в<br>минуту                          | acid/anes               | repu                              | 0               | 1                | 60               | 0                | 853                |
| Φγπ                                        | π                       | матр                              | 0               | 0,3              | 1                | 0                | 733                |
| фунт силы на<br>кшадратный<br>фул          | φγντ/φγτ2               | Babian <sub>6</sub>               | 10              | 47,88            | 1                | 6                | 617                |
| фунт окты на<br>квадротный<br>деаён        | фунт/дойн2              | Паскаль                           | 0               | 6.894,76         | 1                | 0                | 1.149              |
| фунт силы на<br>100<br>квадратния<br>футсе | фун1/100фу              | Паскаль                           | 0               | 0,48             | 1                | 0                | 557                |

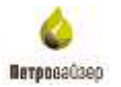

Слева от панели инструментов справочника расположена строка с фильтром и поиском (рис. 3.4). Так же поиск и фильтр данных находится в каждой колонке справочника. Возможен поиск как текстовых, так и числовых данных (рис. 3.5).

| 3 <b>2</b> 0       |             | + - :      |
|--------------------|-------------|------------|
| ₀®< Содержит       |             | Значение   |
| 📖 Не содержит      | ды          | 0          |
| ≣ Начинается с     | борудования |            |
| 🕮 Заканчивается на |             | мооильная  |
| = Равно            | 714         | стационарн |
| ≠ Не равно         |             | эшелонная  |
| Q. Сбросить        | Ja          |            |

Рис. 3.4

Фильтр для тестовых данных имеет следующие функции поиска:

- Содержит
- Не содержит
- Начинается с
- Заканчивается на
- Равно
- Не равно
- Сбросить

Фильтр числовых данных имеет следующие функции поиска:

- Равно
- Не равно
- Меньше
- Больше
- Меньше или равно
- Больше или равно
- В диапазоне
- Сбросить

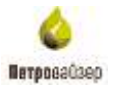

| T | Количество                   | Ŧ     |
|---|------------------------------|-------|
|   | Q,                           |       |
|   | = Равно                      | 20    |
|   | ≠ Не равно                   | 1.000 |
|   | < Меньше                     | 10    |
|   | > 507LUIC                    | 25    |
|   | < Меньше или равно           | 25    |
|   | ≥ Болние или разна           | 20    |
|   | ⊢ В диалазоне<br>0. Образовъ | 25    |

Рис. 3.5

Работа с фильтром осуществляется следующим образом: в поле вводим условие поиска, и в таблице автоматически остаются только те записи, которые соответствуют введенному условию (рис. 3.6).

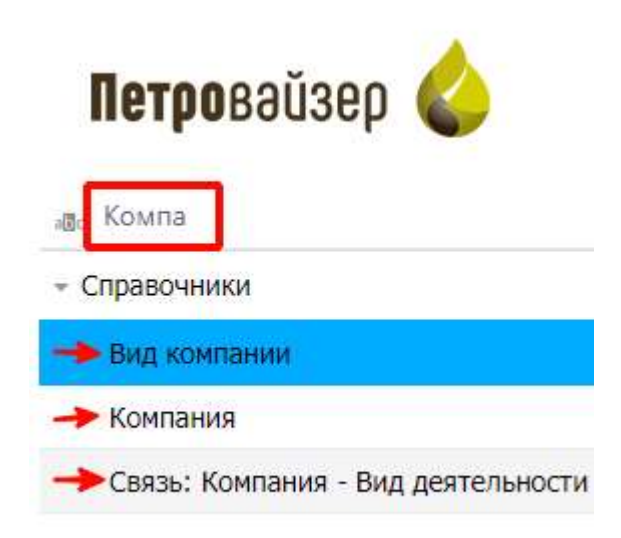

Рис. 3.6

25 1,000

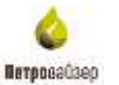

# 4. Управление работой программы

### 4.1 Редактирование справочников

Панель инструментов справочника расположена над таблицей данных справочников и может быть представлена всеми или частью из следующих кнопок:

- кнопка «Добавить» позволяет добавить новую запись в справочник,
- кнопка «Удалить» позволяет удалить выбранную запись из справочника,
- кнопка «Сохранить изменения» в справочнике,
- кнопка «Отменить все несохраненные изменения» в справочнике.

### Добавление новой записи в справочник

Для добавления новой записи (например, в справочник Схема бурения) следует нажать кнопку • «Добавить» на панели инструментов справочника (рис. 4.1). Для измения названия записи следует установить курсор мыши в строку записи и ввести с клавиатуры новое название. Так же доступен выбор значений из выпадающего списка с возможностью удаления вода

| д схеми                      | C @ i - +     |                       |   |                             |          |
|------------------------------|---------------|-----------------------|---|-----------------------------|----------|
| Справочники                  | Bassanut      | <br>Тип сканоние      | Y | Количество пилотных стволов | 3        |
| Конструктивная схема бурения |               | 9.                    |   | Q.                          |          |
| Тирозвя схема бурения        | M3C 9cr+ft    | Многозабойная         |   |                             |          |
|                              | M3C 9cr       | didpiti               | * | 0                           |          |
|                              | M3C 6ct       | Вертикальная          |   |                             |          |
|                              | FC + MC(PF)   | Горизситальный        |   |                             |          |
|                              | M3C           | Многозабойная         |   |                             |          |
|                              | BC -          | Наклонно-направленный |   |                             | 0        |
|                              | rc            | Тестовая              |   |                             | <u>j</u> |
|                              | HISC+II       | Наклонно-направленный |   |                             |          |
|                              | M3C-6c7+0     | Многозабойная         |   |                             |          |
|                              | POLIS ADDRESS | ALCONDUCT IS N        |   |                             | 1.4      |

Рис. 4.1

Добавление записей в другие справочники проводится аналогичным способом.

### Редактирование записи

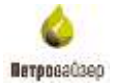

Для редактирования записей следует установить курсор в поле записи, а затем ввести изменения с клавиатуры.

## Удаление записи

| Для удаления      | записи следу | ет выделить запись в таблице и нажать кнопку | - | «Удали | ать». |
|-------------------|--------------|----------------------------------------------|---|--------|-------|
| Появится окно под | тверждения   | удаления, в котором следует нажать кнопку    |   | ОК     | для   |
| подтверждения или | Отмена       | в случае отмены удаления (рис. 4.2).         |   |        |       |

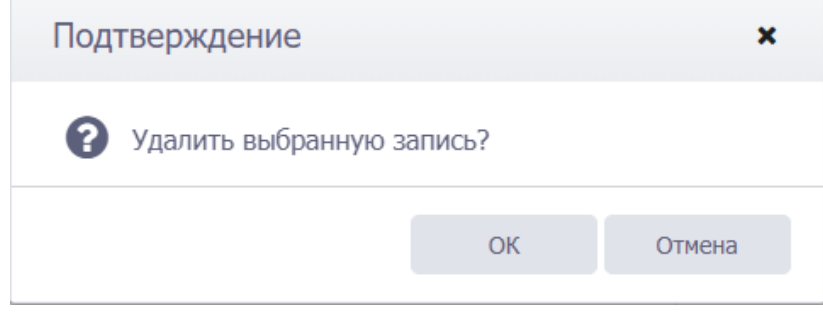

Рис. 4.2

## Создание фильтра данных

Кнопка «Создать фильтр» находится под рабочей областью (рис. 4.3).

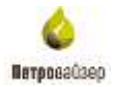

| Q.                                                    | + - 1 B 5         |
|-------------------------------------------------------|-------------------|
| Вид оборудования устья                                | Значение          |
| Вид ограничения                                       | 0                 |
| Вид ограничения для профиля ствола                    | week              |
| Вид операции                                          | Scheman administ  |
| Вид операции цементирования                           | multipline and an |
| Вид опрессовки                                        | грунтовая дорога  |
| Вид отходов                                           | гразииная дорога  |
| Вид подразделения                                     | водный путь       |
| Вид подсветки                                         | бетонная дорога   |
| Вієд подъездных путей                                 |                   |
| Вид превентора                                        |                   |
| Вид прихвата                                          |                   |
| Вид проблем, возникающих при<br>строительстве скважин |                   |
| Вид региона                                           |                   |
| Вид резьбы                                            |                   |
| Вид рекомендации                                      |                   |
| Вид секции профиля ствола                             |                   |
| Вил сиплалй установки                                 | T couttore dougtb |

Рис. 4.3

После нажатия на кнопку «Создать фильтр», откроется окно «Конструктор фильтра» (рис. 4.4). Он позволяет гибко настроить фильтрацию справочных данных.

| 4 + |  |  |  |
|-----|--|--|--|
|     |  |  |  |
|     |  |  |  |
|     |  |  |  |
|     |  |  |  |
|     |  |  |  |
|     |  |  |  |
|     |  |  |  |
|     |  |  |  |
|     |  |  |  |
|     |  |  |  |

Кнопка « \* » позволяет добавить условие/группу фильтрации. Кнопка « × » соответственно позволяет удалить условие/группу. Для каждой следующей созданной группы/условия можно указать разные фильтрационные параметры (рис. 4.5).

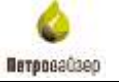

×

Конструктор фильтра

| 14 |           |                        |                 |
|----|-----------|------------------------|-----------------|
|    | Diminutes | Terrandomente Commente | and the balance |
|    | значение  | TARABLESCA C <6860     | ITE SHAHEHHE>   |
|    | Не Или    | Содержит               |                 |
|    | и         | Не содержит            |                 |
|    | . Значен  | В Начинается с         | Ге значение>    |
|    | х и +     | 🐗 Заканчивается на     |                 |
|    | × Зна     | = Равно                | едите значение: |
| 2  | Значение  | ≠ Не равно             | начение>        |
| 38 | Значение  | О Пусто                | 1340HM2>        |
|    |           | • Не пусто             | 1.000           |
|    |           | 🕲 Любой из             |                 |
|    |           | П Ни один из           |                 |
|    |           |                        |                 |
|    |           |                        |                 |
|    |           |                        |                 |
|    |           |                        |                 |

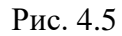

## Фильтр автоматически добавиться в таблицу справочных данных (рис. 4.6).

# Редактор справочных данных

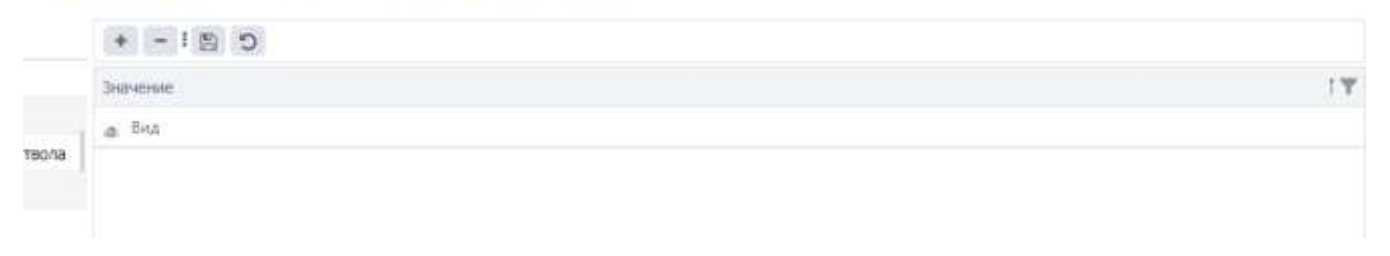

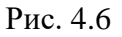

### Поиск данных через фильтр

С помощью фильтра можно найти определенные справочные данные. Например, введите слово «Обор» и выберите фильтр «Начинается с» — отобразятся все справочники, начинающие-ся на «Обор» (рис. 4.7).

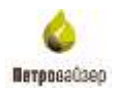

| 📷 обор                        |                   | C 🖪 i – +               |
|-------------------------------|-------------------|-------------------------|
| а∎⊂ Содержит                  |                   | Название                |
| Не содержит                   | ак)               | 0                       |
| в с Начинается с              | ACII)             |                         |
| аля Заканчивается на          | VEDDEROUND        | ПДМ-114                 |
| = Равно                       | управления        | КГ 180.03               |
| ≠ Не равно                    | ъная головка)     | МСЗ-161Л                |
| Q. Сбросить                   | іьная труба)      | ТБПВ-60.3х7.1х135       |
| Оборудование (Буро            | вая вышка)        | ЦКОД-178                |
| Оборудование (Буро            | вая лебедка)      | УНБ-1250                |
| Оборудование (Буро            | вая установка)    | Колонный стабилизатор 2 |
| Оборудование (Буро            | вой насос)        | Проставка ГГК-П         |
| Оборудование (Вари<br>насоса) | ант бурового      | ДР 178.NGT.7/8.55.M15   |
| Оборудование (Вари            | ант гидроциклона) | допускной сборный патру |
| Оборудование (Верт            | люг)              | БК 720                  |
| Оборудование (Вибр            | осито)            | КФР 124.0.373           |
| Оборудование (Дега            | затор ГВЛ)        | 215.9 PC913-590         |
| Оборудование (Доло            | то)               | Preventor petropower    |

Рис. 4.7

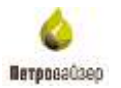

| C 🖪 i – +             |                             |
|-----------------------|-----------------------------|
| Название              | T                           |
| ۹                     | _                           |
| ПДМ-114               | 8 3/8 КЛС                   |
| КГ 180.03             | BIT BC 295.3 Р              |
| МСЗ-161Л              |                             |
| ТБПВ-60.3х7.1х135     | PDC 220.7 VS 613<br>DG1HRXU |
| ЦКОД-178              | PDC 220.7 VS 613            |
| УНБ-1250              | DG1HU                       |
| Колонный стабилизат   |                             |
| Проставка ГГК-П       | ОК Отменить                 |
| ДР 178.NGT.7/8.55.M1  |                             |
| допускной сборный пат | рубок                       |
| БК 720                |                             |
| КФР 124.0.373         |                             |

Рис. 4.8

# Сохранение изменений

Для сохранения всех внесенных изменений следует нажать кнопку В «Сохранить», расположенную на панели инструментов справочника. Для отмены выполненных изменений следует использовать кнопку S «Отменить все изменения».

# 5. Завершение работы

После окончания работы с программой «Редактор справочных данных» и сохранения изменений следует нажать кнопку браузера (ЗАКРЫТЬ).

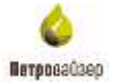

# 6. Перечень сокращений

| БД | — база данных            |
|----|--------------------------|
| OC | — операционная система   |
| ПК | — персональный компьютер |